## Dear Customer,

If you cannot activate your windows key and the following error code

Oxc004c003 is being shown (see screenshot), please follow this

Manual. If you receive another error code, Please contact our Support.

For the error code 0xC004c008 please scroll down directly to the Phone activation.

| Einstellung suchen     Mindows     Haben Sie eine       podate und Sicherheit     Windows 10 Pro     Hilfe anfordern       windows Update     Produkt-ID     Verbessern Sie V       Windows-Sicherheit     Produkt-ID     Verbessern Sie V       Windows-Sicherheit     Windows kann auf diesem Gerät nicht aktiviert.     Verbessern Sie V       Sicherung     Windows kann auf diesem Gerät nicht aktiviert werden, da Sie keine gültige fügstale Lizenz oder keinen gültigen Product Key besitzen.     Feedback sender       Sicherung     Problembehandlung* aus. Fehlercode: 0xC004C003     Wenn Sie Probleme mit der Aktivierung haben, wählen SieProblembehandlung* aus. m das Problem möglichst zu beheben.     Problembehandlung*       Windows jetzt aktivieren     Durch die Ausführung einer Nicht-Originalversion von Windows     Uindows                                                                                               | rage?<br>Vindows<br>n |
|----------------------------------------------------------------------------------------------------|-----------------------|
| Edition     Windows 10 Pro     Fulle antordem       date und Sicherheit     Aktivierung     Windows ist nicht aktiviert.     Verbessenn Sie V       Windows Update     Produkt-ID     Verbessenn Sie V     Verbessenn Sie V       Windows-Sicherheit     Windows kann auf diesem Gerät nicht aktiviert werden, da Sie keine gultige digitale Lizenz oder keinen gultigen Product Key besitzen.     Verbessenn Sie V       Sicherung     Wenn Sie der Meinung sind, dass Sie über eine gültige Lizenz oder keinen gultigen Product Key besitzen.     Verbessen Sie V       Problembehandlung     wenn Sie Probleme mit der Aktivierung haben, wählen Sie untenProblembehandlung* aus. Fehlercode: 0xC004C003     Verbessen Sie V       Wiederherstellung     Verbessen Sie V     Problembehandlung* aus. fehlercode: 0xC004C003       Mein Gerät suchen     Windows jetzt aktivieren     Durch die Ausführung einer Nicht-Originalversion von Windows | Vindows<br>n          |
| Windows Update     Produkt-ID     Verbessen Sie V       Windows-Sicherheit     Product Key     XXXXXXXXXXXXXXXXXXXXXXXXXXXXXXXXXXXX                                                                                                    | Vindows<br>n          |
| Windows-Sicherheit     Windows kann auf diesem Gerät nicht aktiviert werden, da Sie keine<br>gultige digitale Lizenz oder keinen gultigen Product Key besitzen.<br>Wein Sie der Meinung sind, dass Sie über eine gultige Lizenz oder<br>einen gültigen Schlüssel verfügen, wählen Sie unten<br>"Problembehandlung" aus. Fehlercode: 0xC004C003       Problembehandlung     Wenn Sie Probleme mit der Aktivierung haben, wählen Sie<br>"Problembehandlung" aus, um das Problem möglichst zu beheben.       Wiederherstellung <ul> <li>Problembehandlung</li> <li>Problembehandlung</li> <li>Windows jetzt aktivieren</li> <li>Durch die Ausführung einer Nicht-Originalversion von Windows</li> </ul>                                                                                                    |                       |
| Sicherung     einen gültigen Schlüssel volle die Verlagen, wählen Sie unter<br>"Problembehandlung" aus. Fehlercode: 0xC004C003       Problembehandlung     Wenn Sie Probleme mit der Aktivierung haben, wählen Sie<br>"Problembehandlung" aus, um das Problem möglichst zu beheben.       Wiederherstellung          Problembehandlung        Aktivierung          Windows jetzt aktivieren        Mein Gerät suchen          Durch die Ausführung einer Nicht-Originalversion von Windows                                                                                                    |                       |
| Problembehandlung       Wenn Sie Probleme mit der Aktivierung haben, wahlen Sie "Problembehandlung" aus, um das Problem möglichst zu beheben.         Wiederherstellung          Problembehandlung          Aktivierung          Windows jetzt aktivieren          Durch die Ausführung einer Nicht-Originalversion von Windows                                                                                                    |                       |
| Wiederherstellung          Problembehandlung        Aktivierung          Windows jetzt aktivieren        Mein Gerät suchen          Durch die Ausführung einer Nicht-Originalversion von Windows                                                                                                    |                       |
| ) Aktivierung<br>Windows jetzt aktivieren<br>Mein Gerät suchen<br>Durch die Ausführung einer Nicht-Originalversion von Windows                                                                                                    |                       |
| Mein Gerät suchen Durch die Ausführung einer Nicht-Originalversion von Windows                                                                                                    |                       |
|                                                                                                    |                       |
| Für Entwickler Sind Sie einem höheren Risiko von Viren und anderen<br>Sicherheitsbedrohungen ausgesetzt.                                                                                                    |                       |
| Windows-Insider-Programm     Wahlen Sie "Product Key andern" aus, um einen neuen Product Key zu installieren.                                                                                                    |                       |
| 🟦 Store aufrufen                                                                                                    |                       |
| 💫 Product Key ändern                                                                                                    |                       |
|                                                                                                    |                       |
|                                                                                                    |                       |

Please check if the

product key shown above marked with an Arrow matches the product key in the invoice.

Should this not be the case, Please enter your command prompt as an administrator.

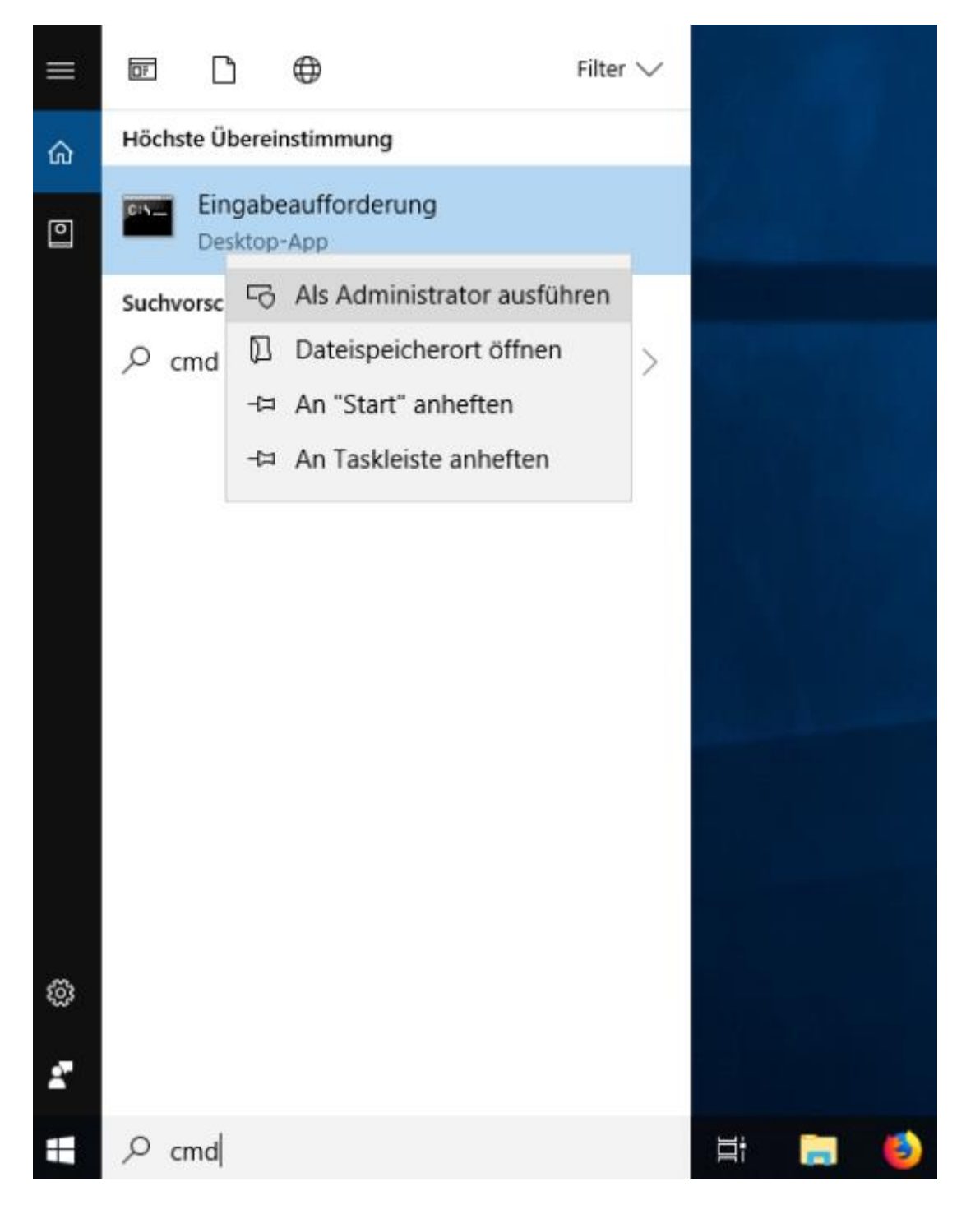

You will now need to enter the product key from the invoice in your system, Please enter the following command: slmgr.vbs -ipk (product key from the invoice) see image:

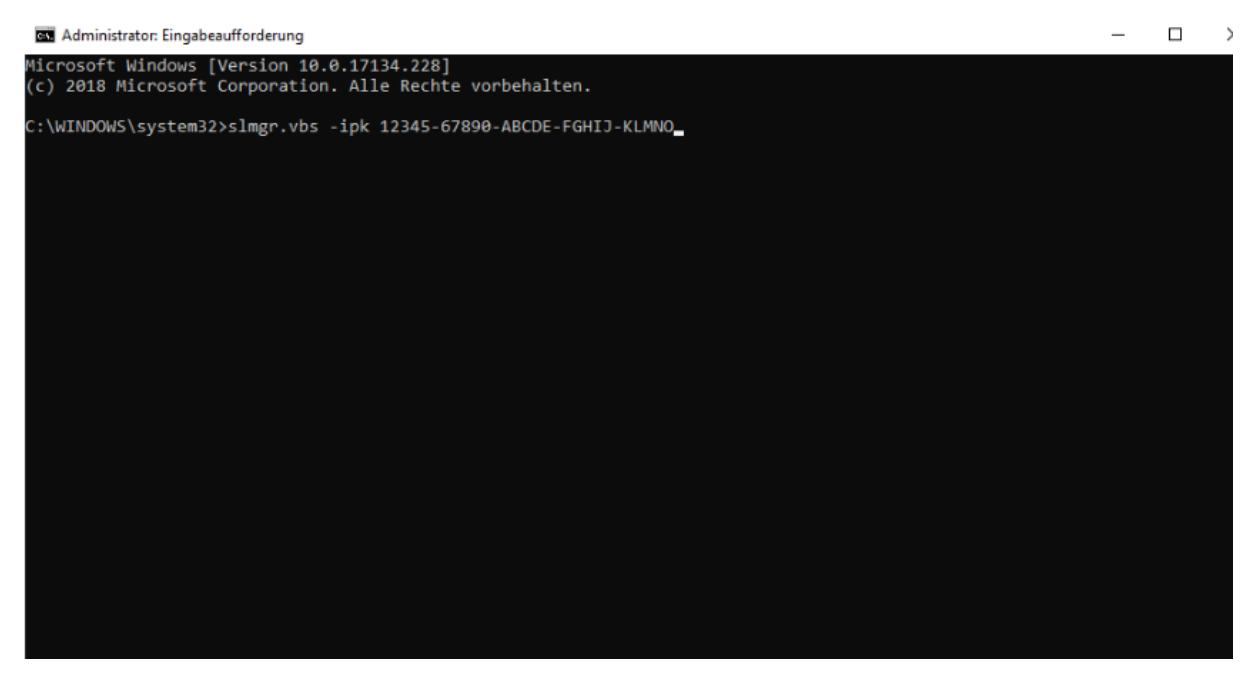

Should the command be done successfully You will get the following message: The product key was successfully installed. Now activate your product key via the phone activation. For the telephone activation, please do the following:

Press: [Windows-Key] + [R]

Then enter the following: slui 4

now you can choose your Country and then click on next.

You will then see your Installation ID, please write this down.

You can either activate by using our tool or by calling Microsoft.

To use the Microsoft Phone Tool quickly and easily please go to the following website: https://aktivierung.lizenzking.de/ In order to use our tool you will need a coupon code,

You will find the coupon code on your invoice.

Then enter your installation ID in the 9 fields and click on "Check"

After this your operating system should successfully be activated over the Microsoft server.

Here is a link to our help Video:

https://www.youtube.com/watch?v=M2TDBVPmLek&t =3s

If problems occur, please send us your order number as well as following screenshots: -Your current version from Windows -the Microsoft error code -Your installation ID To: info@lizenzking.de

Best regards Your Lizenking Team